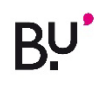

## METTRE DE CÔTÉ UN DOCUMENT

## Aller dans le *Catalogue Ariane*.

S'identifier et chercher le document.

<u>Attention :</u> bien vérifier que le document est **localisé à la BU de Belfort** et que celui-ci est **disponible** !

## Dans la notice du document :

|            | LIVRE                                                                                                    | #            |
|------------|----------------------------------------------------------------------------------------------------|--------------|
|            | Les biens communs : un modèle alternatif pour habiter nos territoires au XXIe<br>siècle                                                                                                    |              |
|            | Michon, Perrine<br>2019                                                                                                    |              |
|            | Voir la disponibilité en bibliothèque >                                                                                                    |              |
| OBTENIR    | Obtenir                                                                                                    |              |
| DÉTAILS    | Demander                                                                                                    |              |
| Cliquer su | r « Demander »<br>documents des bibliothèques de Besançon ne peuvent être livrés dans une autre bibliothèque de<br>Besançon. Recupérez votre document plus rapidement en allant le chercher dans sa BU bisontine. |              |
|            | BIBLIOTHÈQUES :                                                                                                    | $\mathbf{V}$ |
|            | Bibliothèque de Campus de Montbéliard<br>Disponible , Libre accès Techniques ; 628.9.1024                                                                                                    | >            |
|            | BU Lucien Febvre (Belfort)<br>Disponible , Libre accès Salle 1 ; 304.2.1036                                                                                                    | >            |

Après avoir cliqué sur « Demander », **sélectionner « BU Belfort » comme bibliothèque de retrait** dans le menu déroulant puis cliquer sur « **Envoyer la demande** ».

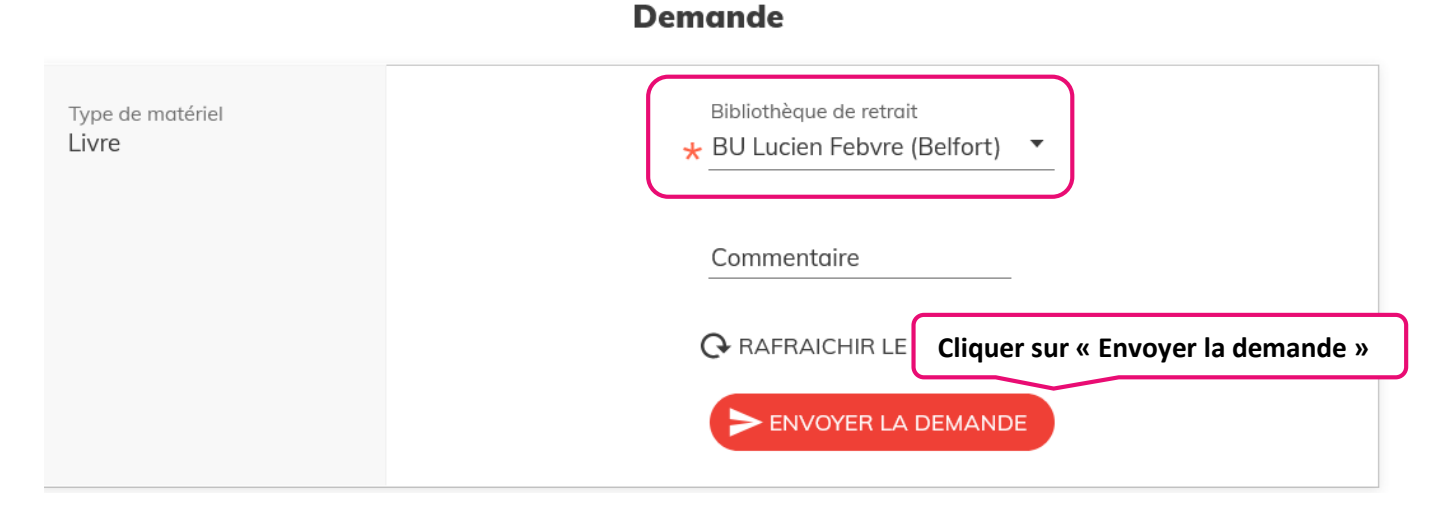

**Votre demande est enregistrée**. Vous recevrez un mail quand votre document sera disponible à l'accueil. Celui-ci vous sera réservé pendant **7 jours**. Passé ce délai, il sera remis en rayon.